# Access Point Catalyst 9124에서 RLAN(Remote LAN) 구성

#### 목차

<u>다음을 확인합니다.</u>

### 소개

이 문서에서는 WLC 모델 9800을 사용하여 AP Catalyst 9124 모델에서 RLAN(Remote Local Area Network)을 구성하는 방법에 대해 설명합니다.

# 사전 요구 사항

#### 요구 사항

다음 주제에 대한 지식을 보유하고 있으면 유용합니다.

- 9800 WLC
- 무선 컨트롤러 및 액세스 포인트에 대한 CLI 액세스

#### 사용되는 구성 요소

이 문서의 정보는 다음 소프트웨어 및 하드웨어 버전을 기반으로 합니다.

- Catalyst 9800-L WLC 버전 17.09.05
- C9124 Series AP

이 문서의 정보는 특정 랩 환경의 디바이스를 토대로 작성되었습니다. 이 문서에 사용된 모든 디바 이스는 초기화된(기본) 컨피그레이션으로 시작되었습니다. 현재 네트워크가 작동 중인 경우 모든 명령의 잠재적인 영향을 미리 숙지하시기 바랍니다.

# 배경

RLAN(Remote LAN)은 컨트롤러를 사용하여 유선 클라이언트를 인증하는 데 사용됩니다. 유선 클 라이언트가 성공적으로 컨트롤러에 연결되면 LAN 포트는 중앙 또는 로컬 스위칭 모드 간에 트래픽 을 스위칭합니다. 유선 클라이언트의 트래픽은 무선 클라이언트 트래픽으로 처리됩니다. 액세스 포 인트(AP)의 RLAN이 유선 클라이언트를 인증하기 위해 인증 요청을 보냅니다. RLAN에서 유선 클 라이언트의 인증은 중앙 인증 무선 클라이언트와 유사합니다.

RLAN에 대한 자세한 내용은 <u>Cisco Catalyst 9800 Series Wireless Controller Software</u> <u>Configuration Guide를 참조하십시오</u>.

RLAN은 둘 이상의 이더넷 포트가 있는 AP에서 지원되며 AP 모델 9124에는 그림에서 각각 2와 3으 로 표시된 GigabitEthernet0 및 LAN1이라는 2개의 이더넷 포트가 포함되어 있습니다.

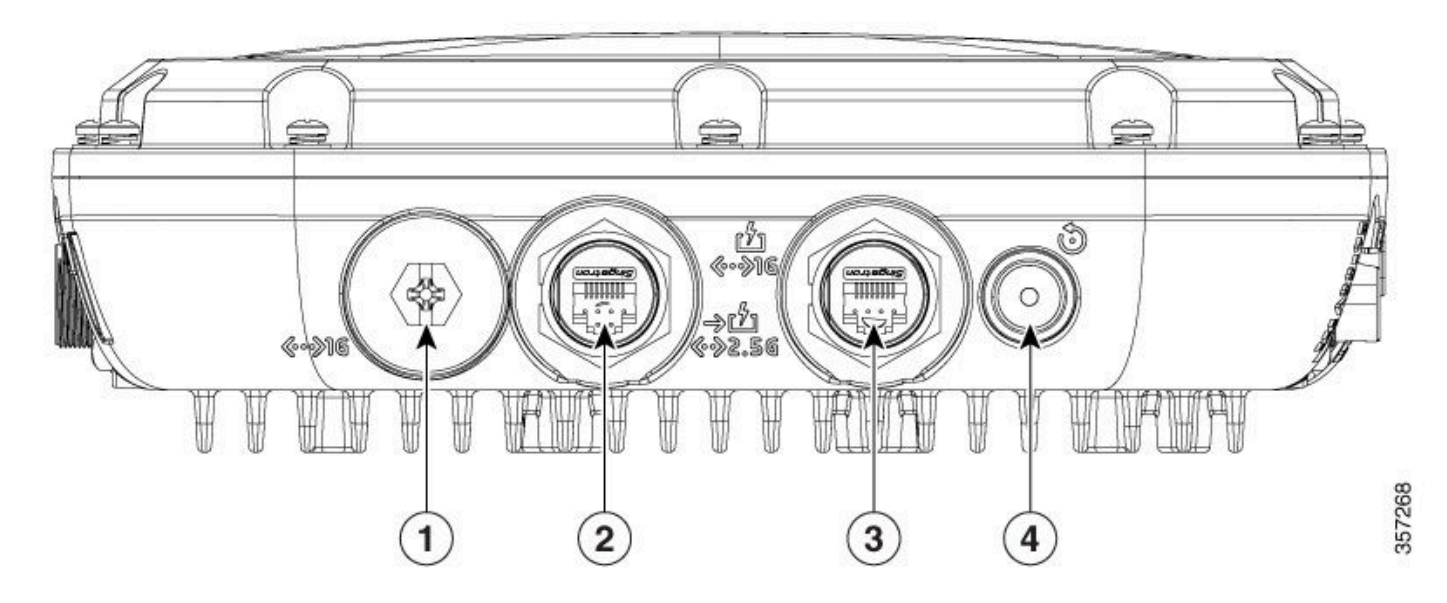

9124 이더넷 포트

자세한 하드웨어 정보는 <u>Cisco Catalyst 9124AX Series Outdoor Access Point 하드웨어 설치 가이</u> <u>드를 참조하십시오</u>.

# 구성

이 문서에서는 AP가 WLC에 이미 조인되어 있다고 가정합니다.

AP 9124를 WLC에 조인하는 방법에 대한 지침이 필요한 경우 이 설명서 <u>Catalyst 9800 Wireless</u> LAN Controller에서 메시 구성을 참조하십시오.

AP는 Flex+Bridge 모드에서와 같이 Local 모드에서도 RLAN을 모두 지원합니다. 컨피그레이션은 Local Mode(로컬 모드)에서 RLAN의 모든 트래픽이 Central Switched(중앙 스위칭)라는 차이점과 동일합니다. RLAN 트래픽을 로컬로 전환해야 하는 경우 AP 모드는 Flex+Bridge여야 합니다.

네트워크 다이어그램

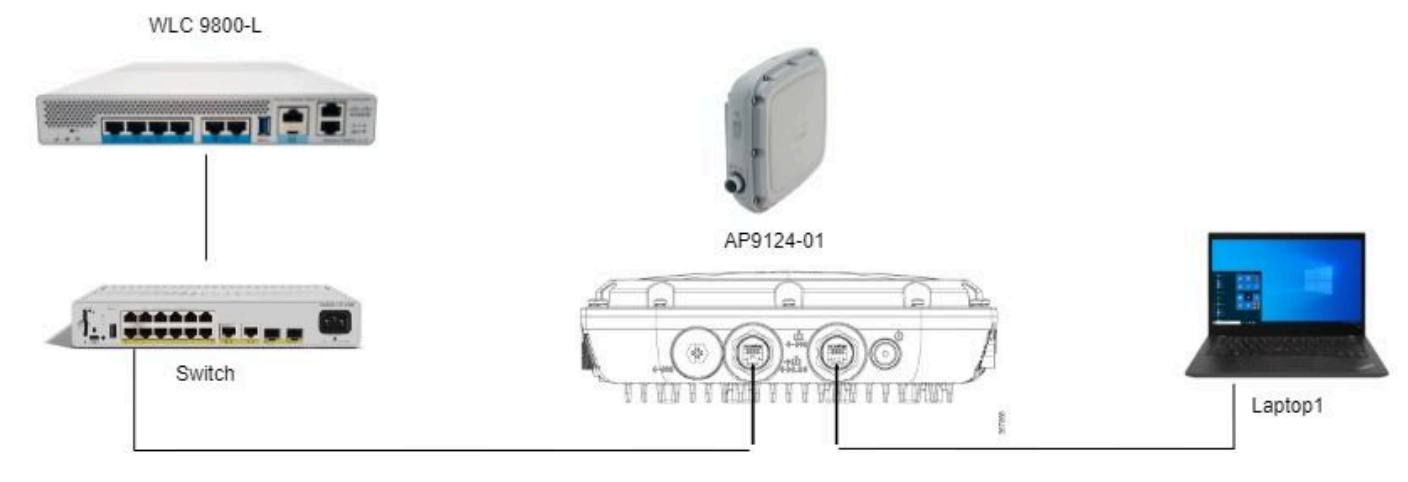

토폴로지

#### 설정

AAA 설정

1. 이 문서에서는 RLAN의 보안 방법이 MAC 필터링이므로 AAA를 미리 구성해야 합니다. 원격 AAA 서버 또는 WLC에 로컬로 mac 주소를 가질 수 있습니다.

여기서 로컬 WLC 데이터베이스가 사용됩니다. RLAN에 연결할 것으로 예상되는 delimeter 없이 클 라이언트의 mac 주소를 Device Authentication 목록에 추가합니다.

| Cisco Cata                                                                                                    | lyst 9800-L Wireless Controller                                        |                                                                                                    | Welcome admin                                    | 8 <b>4 6 4 7</b> 8   | 0 0 | 3 Sea    |
|----------------------------------------------------------------------------------------------------|------------------------------------------------------------------------|----------------------------------------------------------------------------------------------------|--------------------------------------------------|----------------------|-----|----------|
| Q. Search Menu Items       Dashboard       Image: Configuration methods of the second methods of the second methods | Configuration * > Security * > AAA                                     | AAA Advanced MAC Address Serial Number                                                             |                                                  |                      | 0   | ± Upload |
| <ul> <li>Licensing</li> <li>Troubleshooting</li> </ul>                                                                                                    | Device Authentication<br>AP Policy<br>Password Policy<br>AAA Interface | MAC Address* F8e43b<br>Attribute List Name None<br>Description RLANC<br>WLAN Profile Name Select 1 | ee53af<br>v 2<br>Xient<br>value v 2<br>E Apply t | dio<br>dio<br>h<br>h |     | T        |

디바이스 관리 로컬 DB

2. 로컬 데이터베이스를 사용하도록 권한 부여 방법을 구성합니다. 여기에 이름이 RLAN\_macF입니 다.

| Cisco Cisco         | Catalyst 9800-L Wireless Controller |           |          |         |            | Welcor | me admin 🛛 🖨          | <b>A B</b>   | ¢ 0 0     | C See           | rch APs and Clients Q | Feedback |   |
|---------------------|-------------------------------------|-----------|----------|---------|------------|--------|-----------------------|--------------|-----------|-----------------|-----------------------|----------|---|
| Q Search Menu Items | Configuration * > Security * > AAA  |           |          |         |            |        | Quick Setup: A        | AA Authoriza | tion      |                 |                       |          | × |
| Dashboard           | + AAA Wizard                        |           |          |         |            |        | Method List Nam       | e*           | RLAN_macF | × 0             | ,<br>,                |          |   |
| Monitoring          | Servers / Groups AAA Method Lis     | AAA Adva  | nced     |         |            |        | Group Type            |              | local     | · 0             | ,<br>)                |          |   |
|                     | Authentication                      | + Add     | × Delete |         |            |        | Authenticated         |              | D         |                 |                       |          |   |
| C Administration    | Authorization                       | Name      | T        | Type    | T Group Tv | 90     | Available Server G    | roups        | As        | signed Server ( | Groups                |          |   |
|                     | Accounting                          | default   | ,        | network | local      | ~      | radius<br>Idap        | *            | >         |                 | A.                    | ~        |   |
| Licensing           |                                     | sc-client |          | network | local      |        | tacacs+<br>radius_ise |              | <         |                 |                       | A        |   |
| 💥 Troubleshooting   |                                     | Autho_IC  | т        | network | group      |        |                       |              | >         |                 |                       | ×        |   |
|                     |                                     | RLAN_m    | acF      | network | local      |        |                       | Ψ            | «         |                 | ×                     | <u> </u> |   |

AAA 권한 부여 방법

#### RLAN 컨피그레이션

1. RLAN 프로파일을 생성하려면, 이 이미지와 같이 Configuration(컨피그레이션) > Wireless(무선) > Remote LAN(원격 LAN)으로 이동하고 RLAN 프로파일에 대한 프로파일 이름 및 RLAN ID를 입력 합니다.

| Cisco Cisco Cata     | alyst 9800-L Wireless Controller                 |                              | Welcome admin            | F The A Part of APs and Clents Q |
|----------------------|--------------------------------------------------|------------------------------|--------------------------|----------------------------------|
| Q. Search Menu Items | Configuration * > Tags & Profiles * > Remote LAN |                              | Edit RLAN Profile        | ×                                |
| _                    | RLAN Profile RLAN Policy                         |                              | General Security         |                                  |
| Dashboard            | + Add V Delete Pi Clone Fosble BLAN S            | Trofile Disable BLAN Profile | Profile Name*            | 9124RLANProf                     |
| Monitoring           |                                                  |                              | RLAN ID*                 | 1                                |
| Configuration        | Selected RLAN Profiles : 0                       |                              | Status                   | ENABLED                          |
| Administration       | C Status T                                       | Name                         | Client Association Limit | 0                                |
|                      |                                                  | 9124HLANPYOT                 | mDNS Mode                | Bridging                         |
| Complexities         |                                                  |                              |                          |                                  |
| K Iroubleshooting    |                                                  |                              |                          |                                  |
|                      |                                                  |                              |                          |                                  |
|                      |                                                  |                              |                          |                                  |
|                      |                                                  |                              |                          |                                  |
|                      |                                                  |                              |                          |                                  |
|                      |                                                  |                              |                          |                                  |
|                      |                                                  |                              |                          |                                  |
|                      |                                                  |                              |                          |                                  |
|                      |                                                  |                              |                          |                                  |
|                      |                                                  |                              |                          |                                  |
|                      |                                                  |                              | Cancel                   | Update & Apply to Device         |
|                      | I                                                |                              |                          |                                  |

RLAN 프로파일 일반

2. 보안으로 이동합니다. 이 예에서 사용되는 보안 방법은 MAC 필터링입니다. 레이어 2로 이동하여 802.1x를 Disabled(비활성화됨)로 유지하고 MAC 필터링을 위한 Authorization(권한 부여) 방법을 선택합니다(이 이미지에 표시됨).

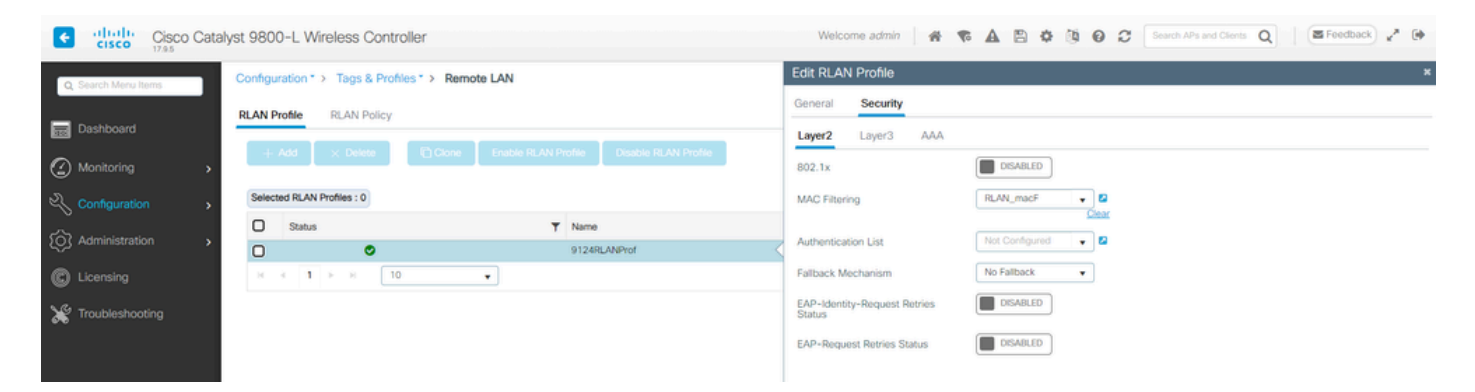

RLAN 보안

3. RLAN 정책을 생성합니다. Configuration(컨피그레이션) > Wireless(무선) > Remote LAN(원격 LAN)으로 이동하고 Remote LAN(원격 LAN) 페이지에서 RLAN Policy(RLAN 정책) 탭을 클릭합니 다(이 이미지에 표시됨).

| Cisco Catal                       | yst 9800-L Wireless Controller                   | Welcome admi            | in <b>* * A B ¢ </b> 0                             | Search APs and Clients Q      Feedback                  | • |
|-----------------------------------|--------------------------------------------------|-------------------------|----------------------------------------------------|---------------------------------------------------------|---|
| Q Search Menu Items               | Configuration * > Tags & Profiles * > Remote LAN | Edit RLAN Policy        |                                                    |                                                         | × |
|                                   | RLAN Profile RLAN Policy                         | General Access Policies | Advanced                                           |                                                         |   |
| Monitoring                        | + Add × Delete                                   | A Co                    | infiguring in enabled state will result in loss of | f connectivity for clients associated with this policy. |   |
| N Configuration                   | Name T Statu                                     | Policy Name*            | 9124RLANPolicy                                     | RLAN Switching Policy                                   |   |
| S configuration \$                | 9124RLANPolicy                                   |                         |                                                    |                                                         |   |
| Administration >                  | H 4 1 H H 10 +                                   | Description             | Enter Description                                  | Central Switching                                       |   |
| C Licensing                       |                                                  | Status                  |                                                    | Central DHCP ENABLED                                    |   |
|                                   |                                                  | PoE                     | 0                                                  |                                                         |   |
| <ul> <li>Houseshooling</li> </ul> |                                                  | Power Level             | 4 🔻                                                |                                                         |   |

RLAN 정책

이 설정에서는 모든 트래픽이 WLC에서 중앙으로 스위칭됩니다.

4. 액세스 정책으로 이동하여 VLAN 및 호스트 모드를 구성하고 설정을 적용합니다.

| Cisco Cisco Cata    | lyst 9800-L Wireless Controller                  |        | Welcome adm             | • • • A B • 0 0    | C Search APs and Clients Q | Feedback 🖉   |
|---------------------|--------------------------------------------------|--------|-------------------------|--------------------|----------------------------|--------------|
| O Search Menu Items | Configuration * > Tags & Profiles * > Remote LAN | E      | Edit RLAN Policy        |                    |                            | ×            |
|                     | RLAN Profile RLAN Policy                         |        | General Access Policies | Advanced           |                            |              |
| Dashboard           | L Add V Delete Photose                           |        | Pre-Authentication      | 0                  | Host Mode 1                | singlehost 🔹 |
| Monitoring >        |                                                  |        | VLAN                    | VLAN0100 VLAN0100  |                            |              |
| A Configuration     | Name T S                                         | Status |                         | Ciestr             |                            |              |
|                     | 9124RLANPolicy                                   | <      | Remote LAN ACL          |                    |                            |              |
| Administration      | H 4 1 F H 10 Y                                   |        | IPv4 ACL                | Not Configured 👻 💈 |                            |              |
| C Licensing         |                                                  |        | IPv6 ACL                | Not Configured 💌 💈 |                            |              |

RLAN 정책 액세스 정책

5. PolicyTag를 생성하고 RLAN 프로필을 RLAN 정책에 매핑합니다. Configuration(컨피그레이션) > Tags & Profiles(태그 및 프로필) > Tags(태그)로 이동합니다.

| Edit Policy Tag            |                   |                    |                         |                     | ×                   |
|----------------------------|-------------------|--------------------|-------------------------|---------------------|---------------------|
| Name*                      | 9124RLANPolTag    |                    |                         |                     | •                   |
| Description                | Enter Description |                    |                         |                     |                     |
| V WLAN-POLICY              | Maps: 0           |                    |                         |                     |                     |
| + Add × Delet              | te                |                    |                         |                     |                     |
| WLAN Profile               |                   | T                  | Policy Profile          |                     | T                   |
|                            | 10 🔻              |                    |                         | Ν                   | lo items to display |
| RLAN-POLICY     Add × Dele | Maps: 1           |                    |                         |                     |                     |
| Port ID                    | T RI              | LAN Profile        | Ţ                       | RLAN Policy Profile | т                   |
| 0 1                        | 91                | 124RLANProf        |                         | 9124RLANPolicy      |                     |
| ⊨                          | 10 🔻              |                    |                         |                     | 1 - 1 of 1 items    |
| Map RLAN and Polic         | зy                |                    |                         |                     |                     |
| RLAN Profile*              | 9124RLANProf      | <ul><li></li></ul> | RLAN Policy<br>Profile* | 9124RLANPolicy      | ▼ 2                 |
|                            |                   |                    |                         |                     |                     |

정책 태그

# 6. AP에 정책 태그를 적용하고 LAN 포트를 활성화해야 합니다. Configuration(컨피그레이션) > Wireless(무선) > Access Points(액세스 포인트)로 이동하고 AP를 클릭합니다.

| Cisco Cata           | yst 9800-L Wireless Controller                                                                                                    | Welcome admin 🐐 🎕 🛕 🖺 🎄 🖄 🚱 📿 See                   | Jrch APs and Clients Q  |
|----------------------|----------------------------------------------------------------------------------------------------|-----------------------------------------------------|-------------------------|
| Q. Search Menu Items | Configuration * > Wireless * > Access Points                                                                                                    | Edit AP                                             | ×                       |
|                      | All Assess Delete                                                                                                    | General Interfaces High Availability Inventory ICap | Advanced Support Bundle |
| Dashboard            | All Access Politis                                                                                                    | General Tags                                        |                         |
| Monitoring >         | Total APs : 1                                                                                                    | AP Name* AP9124_01 Policy                           | 9124RLANPolTag          |
| 🖏 Configuration      | Admin :                                                                                                    | Location* WGB_LAB_Test Site                         | Search or Select        |
| (     Administration | AP Name : AP Model : Status Up ime : P Address<br>AP9124_01<br>▲ M C9124AX8-B 2<br>Odays 1 http:// apace. 0049/s1 http:// 0 apace. 0049/s1 http:// 0 | Base Radio MAC 4ca6.4d23.aee0 RF                    | default-policy-tag      |
| C Licensing          | к<br>к к <b>1</b> ж и 10 т                                                                                                    | Ethernet MAC 3c57.31c5.ac2c Write Tag Confi         | g to AP PLG_SC_POLICY   |

AP 컨피그레이션의 정책 태그

설정을 적용하고 AP가 WLC에 다시 조인합니다. AP를 클릭한 다음 Interfaces(인터페이스)를 선택 하고 LAN Port Settings(LAN 포트 설정)에서 LAN 포트를 활성화합니다.

| dit AP                                                                          |                                                                        |                                                  |                                                   |                                       |       |                                                                       |                                    |                                                             |                          |                             |                                                                       |                  |
|---------------------------------------------------------------------------------|------------------------------------------------------------------------|--------------------------------------------------|---------------------------------------------------|---------------------------------------|-------|-----------------------------------------------------------------------|------------------------------------|-------------------------------------------------------------|--------------------------|-----------------------------|-----------------------------------------------------------------------|------------------|
| ieneral                                                                         | Interfac                                                               | ces H                                            | igh Availa                                        | ability li                            | nvent | tory IC                                                               | ар                                 | Advanced                                                    | S                        | upport                      | Bundle                                                                |                  |
| Etherne                                                                         | t Interface                                                            | S                                                |                                                   |                                       |       |                                                                       |                                    |                                                             |                          |                             |                                                                       |                  |
| Interface                                                                       | T                                                                      | Operation                                        | Status                                            | Speed                                 | T     | Rx Packets                                                            | T                                  | Tx Packets                                                  | Ţ                        | Discard                     | ded Packets                                                           | T                |
| GigabitEth                                                                      | ernet0                                                                 | 0                                                | >                                                 | 1000 Mbps                             | s i   | 22065                                                                 |                                    | 12905                                                       |                          | 0                           |                                                                       |                  |
| GigabitEth                                                                      | ernet1                                                                 | C                                                | •                                                 | Auto                                  |       | 0                                                                     |                                    | 0                                                           |                          | 0                           |                                                                       |                  |
| LAN1                                                                            |                                                                        | C                                                | •                                                 | Auto                                  |       | 11682                                                                 |                                    | 156                                                         |                          | 0                           |                                                                       |                  |
| н ч                                                                             | 1 ▶                                                                    | N 10                                             | <b>•</b>                                          |                                       |       |                                                                       |                                    |                                                             |                          |                             | 1 - 3 of 3 i                                                          | tems             |
|                                                                                 |                                                                        |                                                  |                                                   |                                       |       |                                                                       |                                    |                                                             |                          |                             |                                                                       |                  |
| Radio In                                                                        | nterfaces                                                              |                                                  |                                                   |                                       |       |                                                                       |                                    |                                                             |                          |                             |                                                                       |                  |
| Radio In<br>Slot <b>T</b><br>No                                                 | Interfaces                                                             | Ŧ                                                | Band                                              | Admin<br>Status                       | Ŧ     | Operation<br>Status                                                   | Spect<br>Admin                     | trum <b>T</b><br>n Status                                   | Spect<br>Opera<br>Status | trum<br>ation               | Regulatory<br>Domain                                                  | Ŧ                |
| Radio In<br>Slot <b>Y</b><br>No                                                 | Interfaces<br>802.11ax                                                 | ▼<br>- 2.4 GHz                                   | Band N                                            | Admin<br>Status<br>Enabled            | Ŧ     | Operation<br>Status                                                   | Spect<br>Admin                     | trum ▼<br>n Status<br>ed                                    | Spect<br>Opera<br>Status | trum<br>ation<br>s          | Regulatory<br>Domain<br>-A                                            | Ŧ                |
| Radio In<br>Slot <b>Y</b><br>No<br>1                                            | Interfaces<br>802.11ax<br>802.11ax                                     | ▼<br>- 2.4 GHz<br>- 5 GHz                        | Band All                                          | Admin<br>Status<br>Enabled<br>Enabled | Ţ     | Operation<br>Status                                                   | Spect<br>Admin<br>Enable<br>Enable | trum ▼<br>n Status<br>ed<br>ed                              | Spect<br>Opera<br>Status | trum<br>ation<br>s          | Regulatory<br>Domain<br>-A<br>-B                                      | Ŧ                |
| Radio In<br>Slot Y<br>No<br>0<br>1                                              | Interfaces Interface 802.11ax 802.11ax 1                               | ▼<br>- 2.4 GHz<br>- 5 GHz<br>▶ 10                | Band<br>All<br>All                                | Admin<br>Status<br>Enabled<br>Enabled | Ŧ     | Operation<br>Status                                                   | Spect<br>Admin<br>Enable<br>Enable | ed                                                          | Spect<br>Opera<br>Status | trum<br>ation<br>s<br>O     | Regulatory<br>Domain<br>-A<br>-B<br>1 - 2 of 2 i                      | ▼<br>tems        |
| Radio In<br>No<br>0<br>1<br>Power C                                             | Interfaces<br>802.11ax<br>802.11ax<br>1<br>Nover Ethern                | ▼<br>- 2.4 GHz<br>- 5 GHz<br>M 10<br>net Setting | Band<br>All<br>All                                | Admin<br>Status<br>Enabled<br>Enabled | Ŧ     | Operation<br>Status<br>O<br>LAN Po                                    | Spect<br>Admin<br>Enable<br>Enable | trum T<br>n Status<br>ed<br>ed<br>tings                     | Spect<br>Opera<br>Status | trum<br>ation<br>s          | Regulatory<br>Domain<br>-A<br>-B<br>1 - 2 of 2 i                      | <b>▼</b><br>tems |
| Radio In<br>Slot Y<br>No<br>0<br>1<br>Power (<br>Power Ty                       | Interfaces<br>802.11ax<br>802.11ax<br>1<br>Nover Ethern<br>ype/Mode    | ▼<br>- 2.4 GHz<br>- 5 GHz<br>M 10<br>net Setting | Band All<br>All<br>All<br>T                       | Admin<br>Status<br>Enabled<br>Enabled | Ŧ     | Operation<br>Status<br>O<br>O<br>D<br>D<br>D<br>D<br>D<br>D<br>D<br>D | Spect<br>Admin<br>Enable<br>Enable | trum Y<br>n Status<br>ed<br>ed<br>tings                     | Spect<br>Opera<br>Status | rum<br>ation<br>s<br>•<br>• | Regulatory<br>Domain<br>-A<br>-B<br>1 - 2 of 2 i                      | Tems<br>RLAN     |
| Radio Ir<br>Slot Y<br>No<br>D<br>1<br>Power (<br>Power T)<br>PoE Pre-<br>Switch | Interfaces Interface 802.11ax 802.11ax 1 Dver Ethern ype/Mode Standard | - 2.4 GHz - 5 GHz ■ 10 net Setting               | Band All<br>All<br>D V<br>Band All<br>D V<br>Disa | Admin<br>Status<br>Enabled<br>Enabled | Ţ     | Operation<br>Status                                                   | Spect<br>Admin<br>Enable<br>Enable | trum Y<br>n Status<br>ed<br>ed<br>tings<br>atus VLAN<br>100 | Spect<br>Opera<br>Status | PoE                         | Regulatory<br>Domain<br>-A<br>-B<br>1 - 2 of 2 i<br>NA<br>NA<br>1 - 1 | RLAN             |

AP LAN1 포트 설정

설정을 적용하고 상태를 확인합니다. RLAN에 녹색이 표시되는지 확인합니다.

# 다음을 확인합니다.

AP의 LAN1 포트에 PC를 연결합니다. PC는 MAB를 통해 인증하고 구성된 VLAN에서 IP 주소를 가 져옵니다.

Monitoring(모니터링) > Wireless(무선) > Clients(클라이언트)로 이동하여 클라이언트 상태를 확인 합니다.

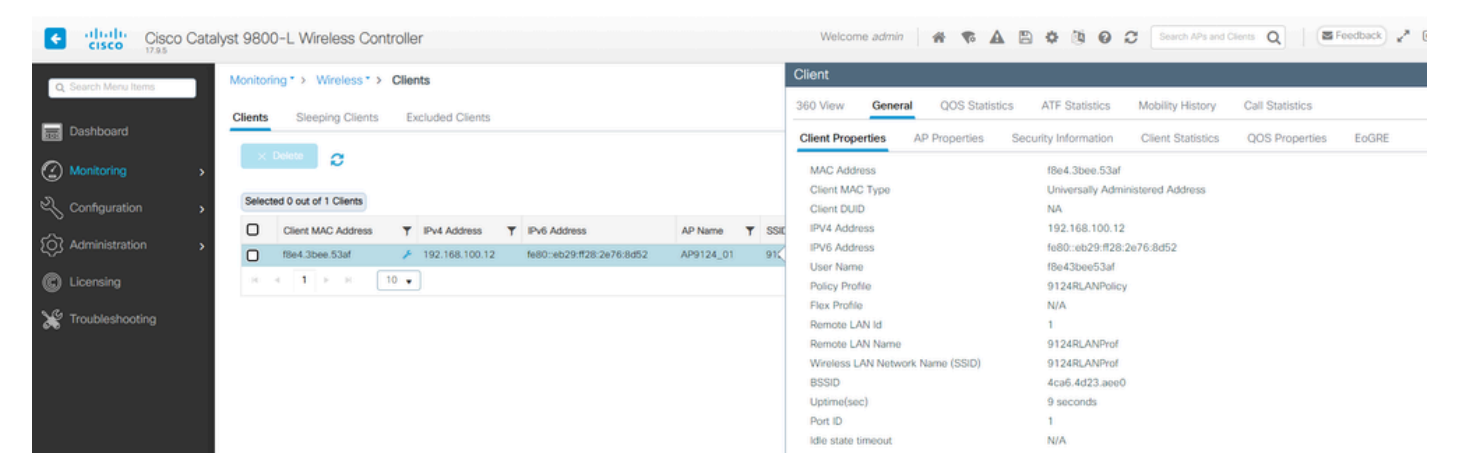

클라이언트 세부사항

#### AP CLI에서 포트 상태 변경 사항 및 클라이언트 세부사항을 볼 수 있습니다.

AP9124\_01#debug rlan critical Enable RLAN critical level debugging errors Enable RLAN error level debugging events Enable RLAN event level debugging info Enable RLAN info level debugging

[\*08/07/2024 13:45:23.4807] chatter: wiredif\_mapper :: WiredIfMapper - Invalid Port 2 State 1 [\*08/07/2024 13:45:23.4807] chatter: Device wired2 notify state change link UP [\*08/07/2024 13:45:24.1266] RLAN\_EVENT-RlanPortControl: LAN-Port[0] UP Event [\*08/07/2024 13:45:26.3522] RLAN\_EVENT-RlanPortControl: LAN-Port[0] Detect client F8:E4:3B:EE:53:AF [\*08/07/2024 13:45:26.3523] RLAN\_EVENT-RlanPortControl: LAN-Port[0] send\_assoc for client F8:E4:3B:EE:5 [\*08/07/2024 13:45:26.3604] RLAN\_CFG: rlan\_add\_client client F8:E4:3B:EE:53:AF, port 0 vlan: 0

AP9124\_01#show wired clients Total wired clients: 1 mac port state local\_client detect\_ago associated\_ago tx\_pkts tx\_bytes rx\_pkts rx\_bytes F8:E4:3B:EE:53:AF 2 ASSOCIATED No 12 12 9 1074 337 55639 이 번역에 관하여

Cisco는 전 세계 사용자에게 다양한 언어로 지원 콘텐츠를 제공하기 위해 기계 번역 기술과 수작업 번역을 병행하여 이 문서를 번역했습니다. 아무리 품질이 높은 기계 번역이라도 전문 번역가의 번 역 결과물만큼 정확하지는 않습니다. Cisco Systems, Inc.는 이 같은 번역에 대해 어떠한 책임도 지지 않으며 항상 원본 영문 문서(링크 제공됨)를 참조할 것을 권장합니다.